Everyone Print Linux(CUPS) install.

Each flavour of Linux uses a different tool to manage CUPS printing and there are way too many to document them all. Most CUPS instances have the web console so I will be using here. If you do not, please have a read of the Everyone Print Ubuntu 20.04 Install guide.

Download and save the following file <u>hcp-unidriver-linux-pdf.ppd</u> to your linux PC.

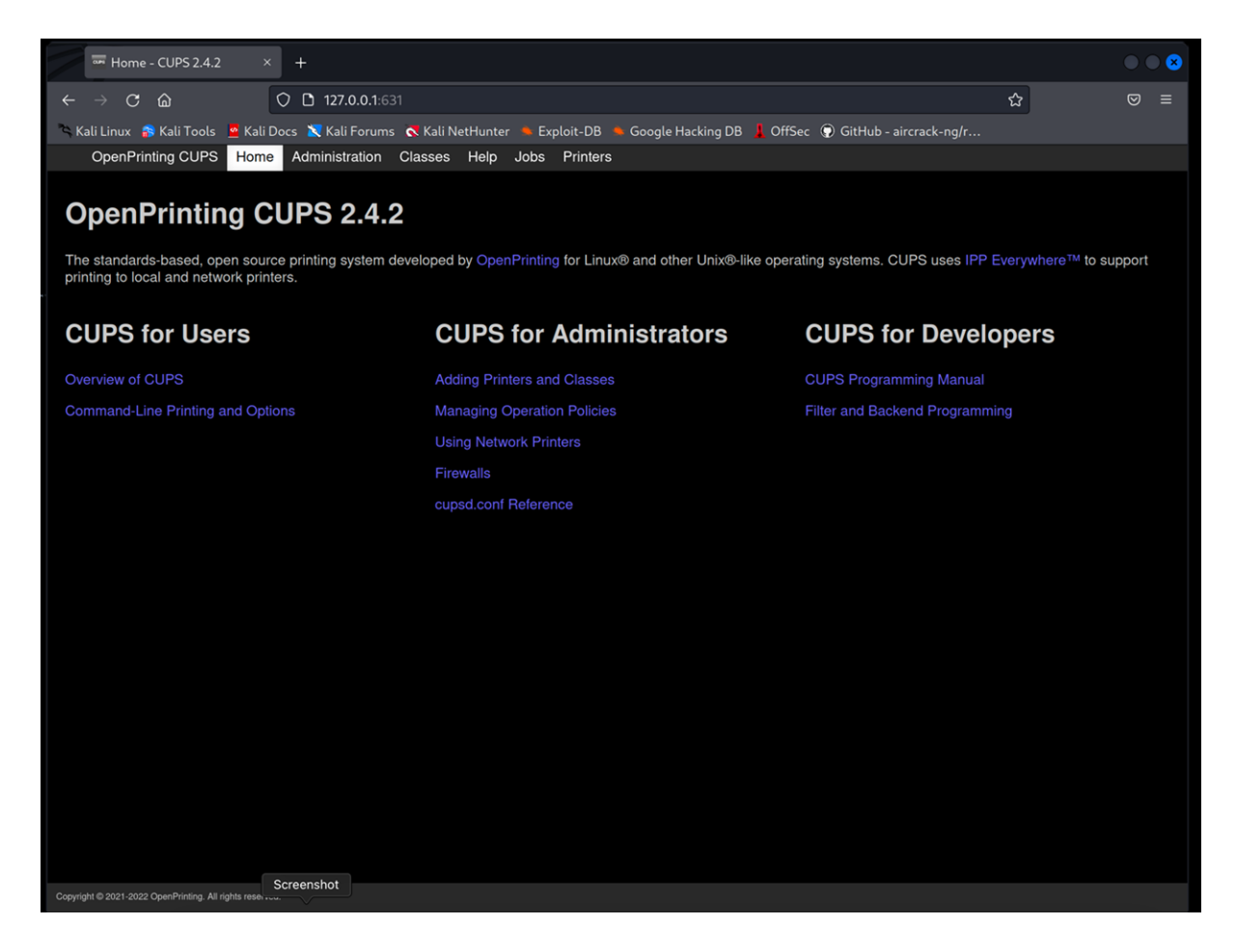

Open up your CUPS management tool. http://127.0.0.1:631/

Under CUPS for Administrators select "Adding Printers and Classes"

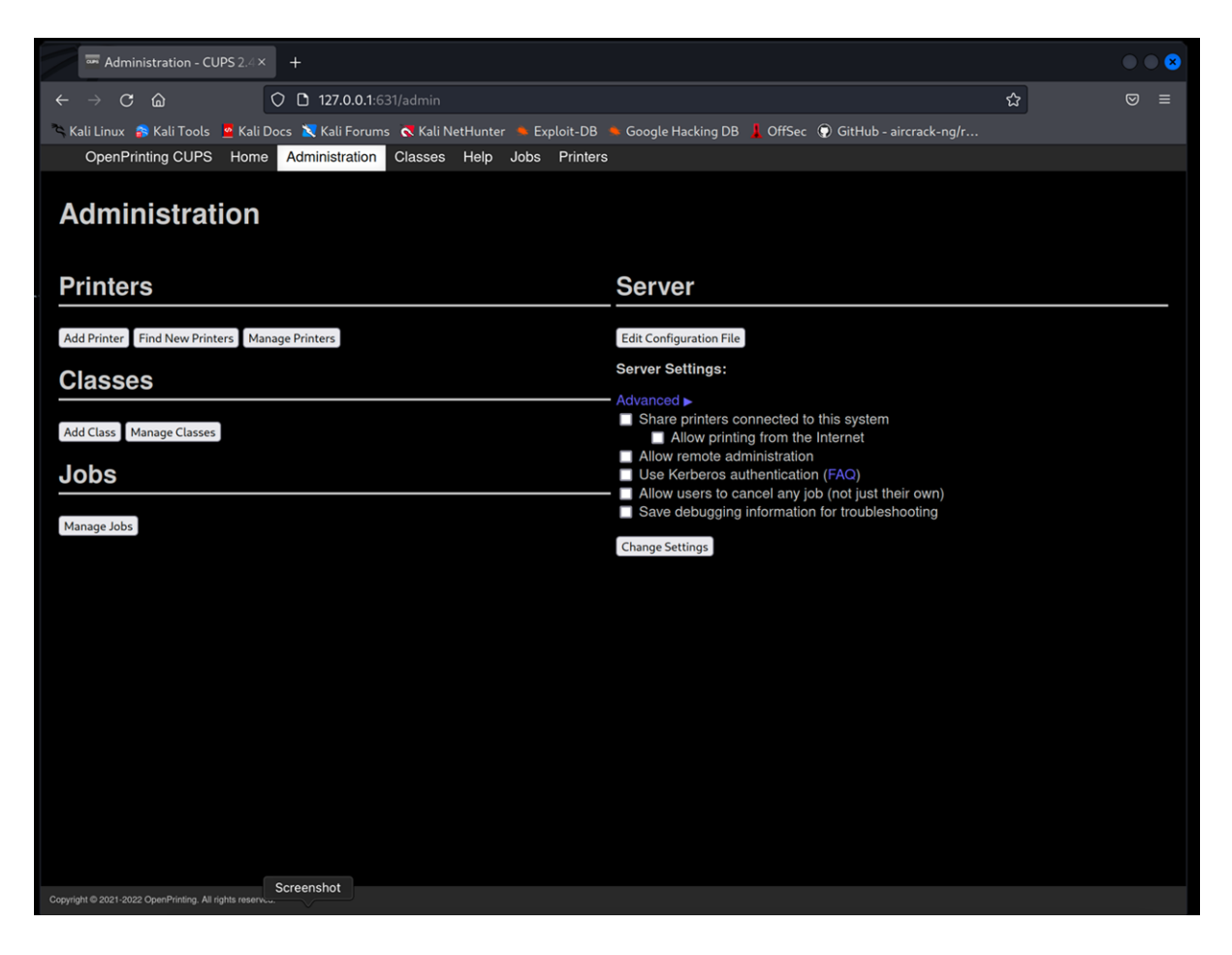

Select "Add Printer"

| Administration - CUPS 2.4 × +                                                                                                    |                                     |                                                                                 |                            |     |
|----------------------------------------------------------------------------------------------------|-------------------------------------|---------------------------------------------------------------------------------|----------------------------|-----|
| ← → × @ ○ 127.0.0.1:63                                                                                                    |                                     |                                                                                 | ☆                          | ⊚ ≡ |
| 🕆 Kali Linux 🍰 Kali Tools 💆 Kali Docs 🖹 Kali Forums 💦 Kali NetHunter 🛸 Exploit-DB 🛸 Google Hacking DB 🧎 OffSec 🔞 GitHub - aircrack-ng/r |                                     |                                                                                 |                            |     |
| OpenPrinting CUPS Home Administration                                                                                                   | ⊕ 127.0.0.1:631                     |                                                                                 |                            |     |
| Administration                                                                                                    | This site is asking you to sign in. |                                                                                 |                            |     |
|                                                                                                    | Username                            |                                                                                 |                            |     |
|                                                                                                    | adam                                |                                                                                 |                            |     |
| Printers                                                                                                    | Descurred                           |                                                                                 |                            |     |
|                                                                                                    | Password                            |                                                                                 |                            |     |
| Add Printer Find New Printers Manage Printers                                                                                           |                                     |                                                                                 |                            |     |
| Classes                                                                                                    |                                     | Cancel Sign in                                                                  |                            |     |
|                                                                                                    |                                     | Share printers connected to this syste                                          |                            |     |
| Add Class Manage Classes                                                                                                    |                                     | Allow printing from the Internet                                                |                            |     |
| Jobs                                                                                                    |                                     | Use Kerberos authentication (FAQ)                                               |                            |     |
|                                                                                                    |                                     | Allow users to cancel any job (not just<br>Save debugging information for troub | t their own)<br>leshooting |     |
| Manage Jobs                                                                                                    | E C                                 | Change Settings                                                                 |                            |     |
|                                                                                                    |                                     | Trange occurrige ]                                                              |                            |     |
|                                                                                                    |                                     |                                                                                 |                            |     |
|                                                                                                    |                                     |                                                                                 |                            |     |
|                                                                                                    |                                     |                                                                                 |                            |     |
|                                                                                                    |                                     |                                                                                 |                            |     |
|                                                                                                    |                                     |                                                                                 |                            |     |
|                                                                                                    |                                     |                                                                                 |                            |     |
|                                                                                                    |                                     |                                                                                 |                            |     |
|                                                                                                    |                                     |                                                                                 |                            |     |
|                                                                                                    |                                     |                                                                                 |                            |     |
|                                                                                                    |                                     |                                                                                 |                            |     |
| Screenshot                                                                                                    |                                     |                                                                                 |                            |     |

Enter your username and password.

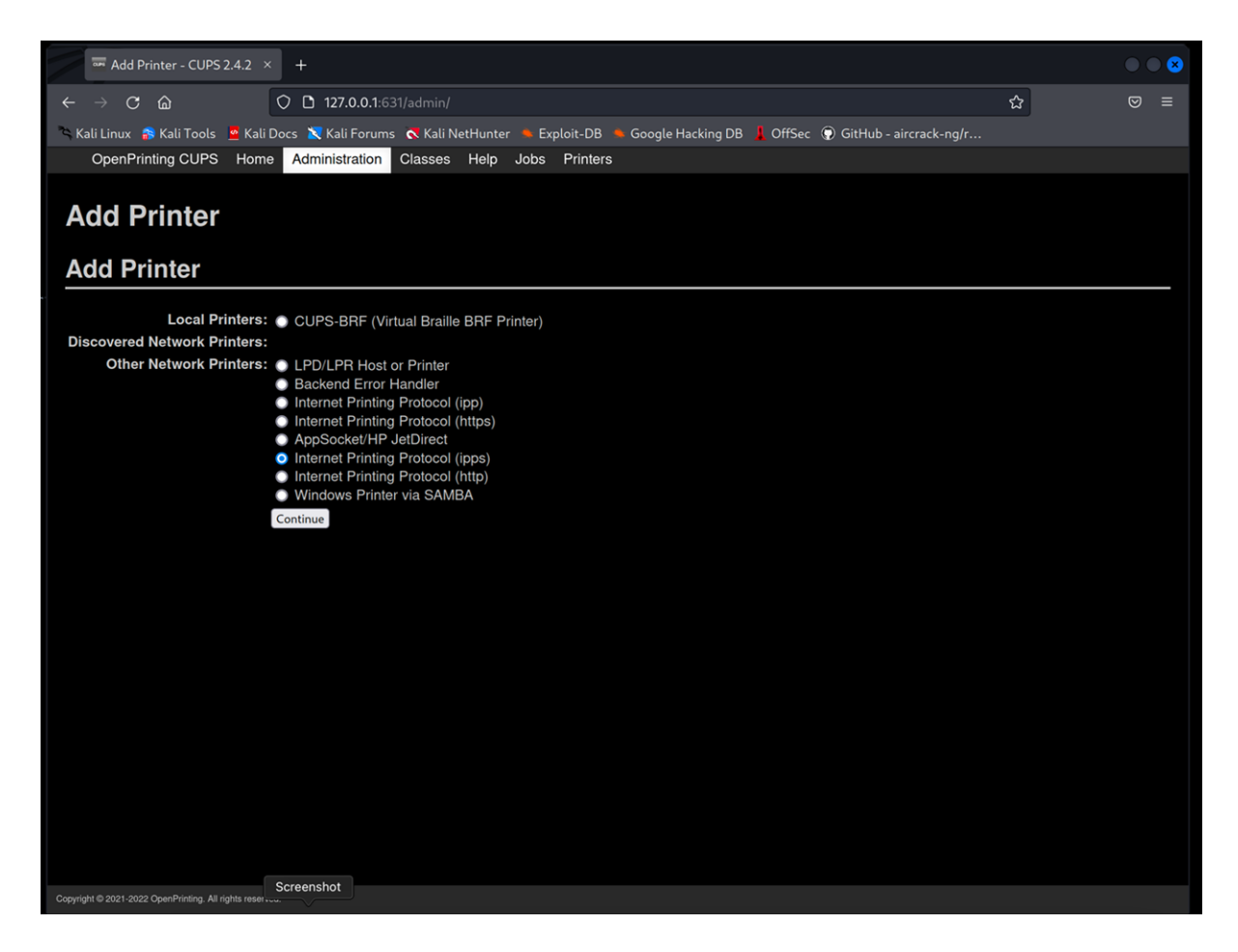

Select "Internet Printing Protocol (ipps)" and click "Continue".

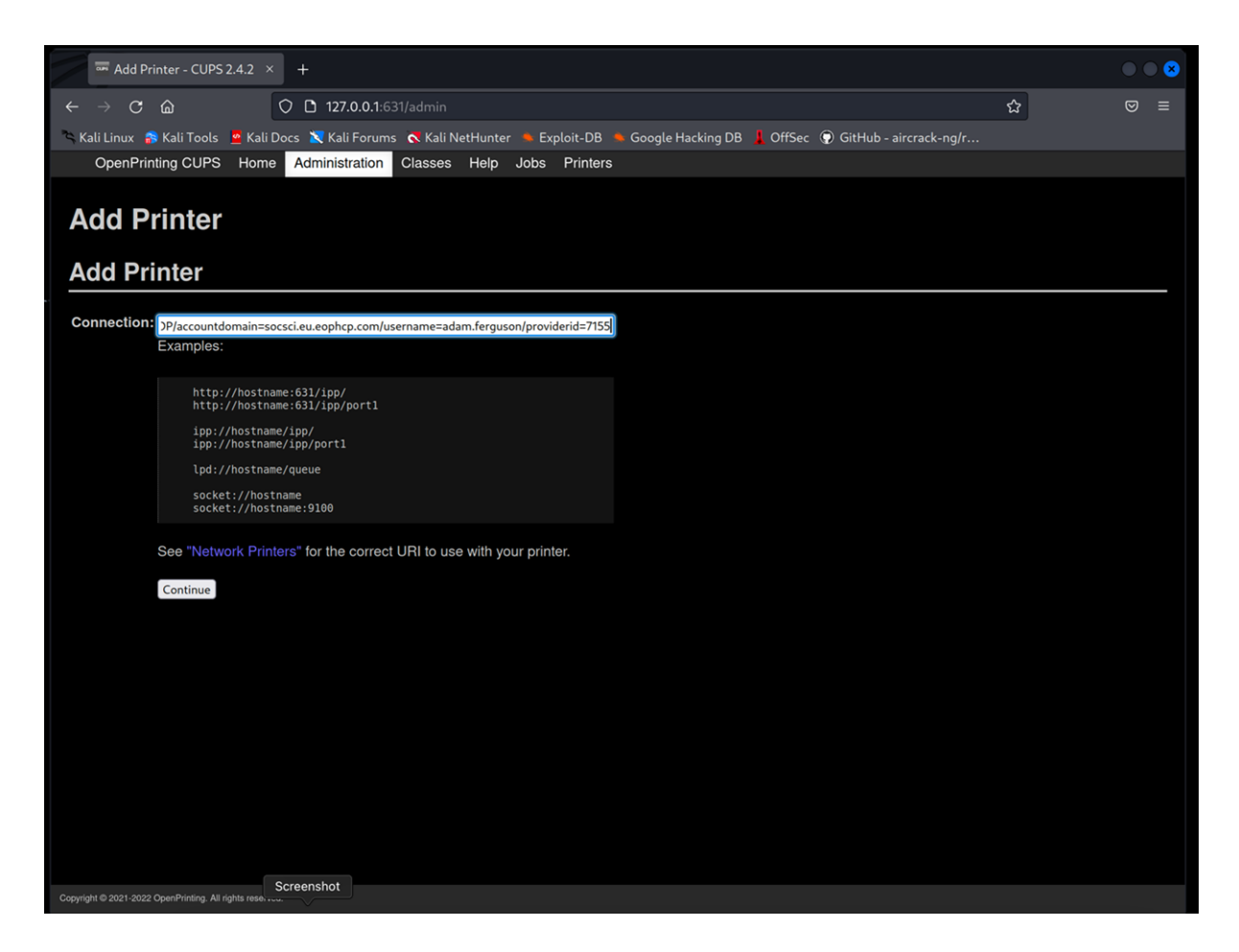

Type the following into the connection box replacing <UserName> with your socsci domain username E.g. abcd1234

ipps://socsci.eu.eophcp.com:9631/ipp/13968/accountdomain=socsci.eu.eophcp.com/usern ame=<UserName>/providerid=7155

**Click Continue** 

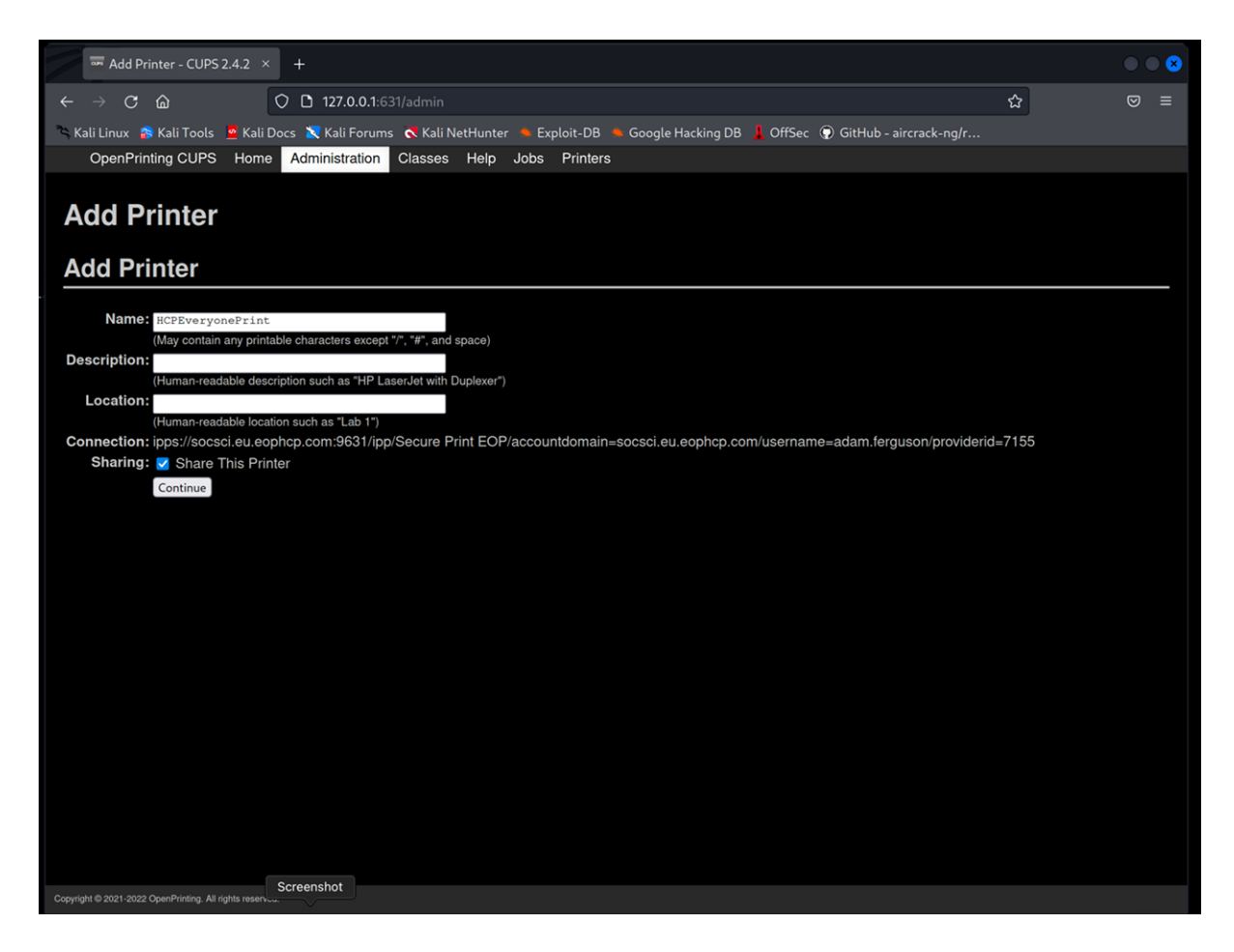

Give the printer a name, I used HCPEveryonePrint. Select "Share The Printer".

Click "Continue".

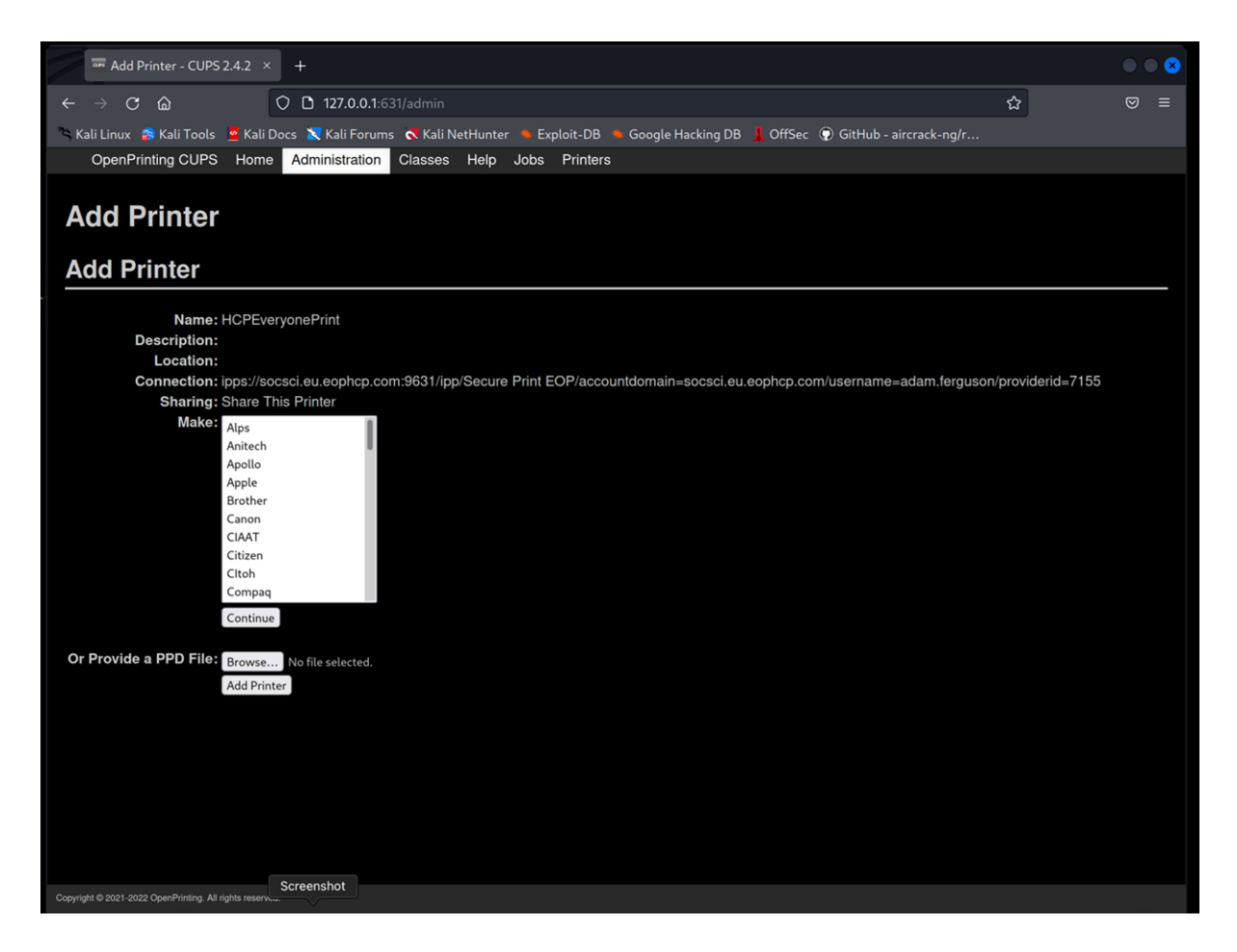

Click Browse and select the <u>hcp-unidriver-linux-pdf.ppd</u> file you downloaded.

Click "Add Printer"

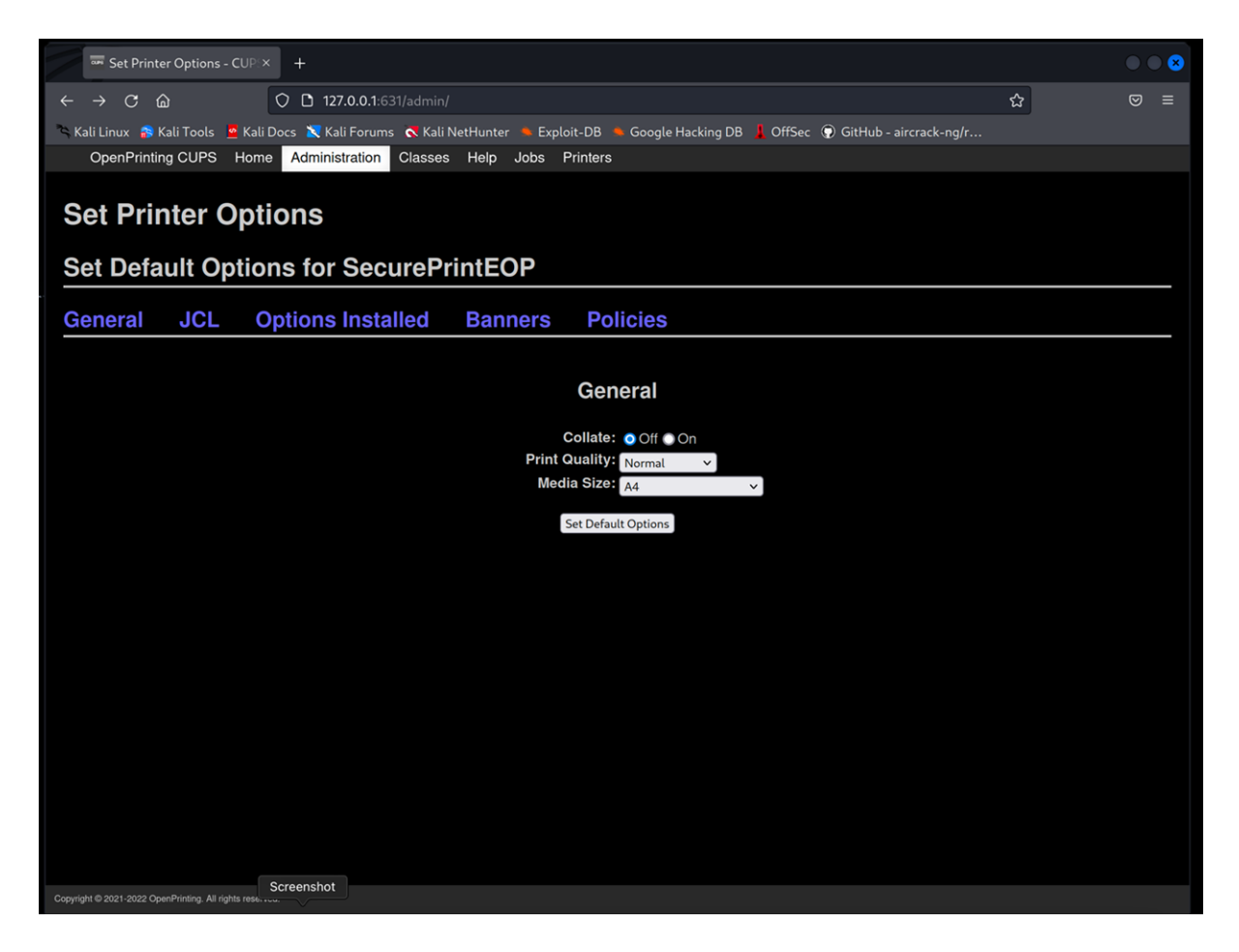

Click "Set Default Options"

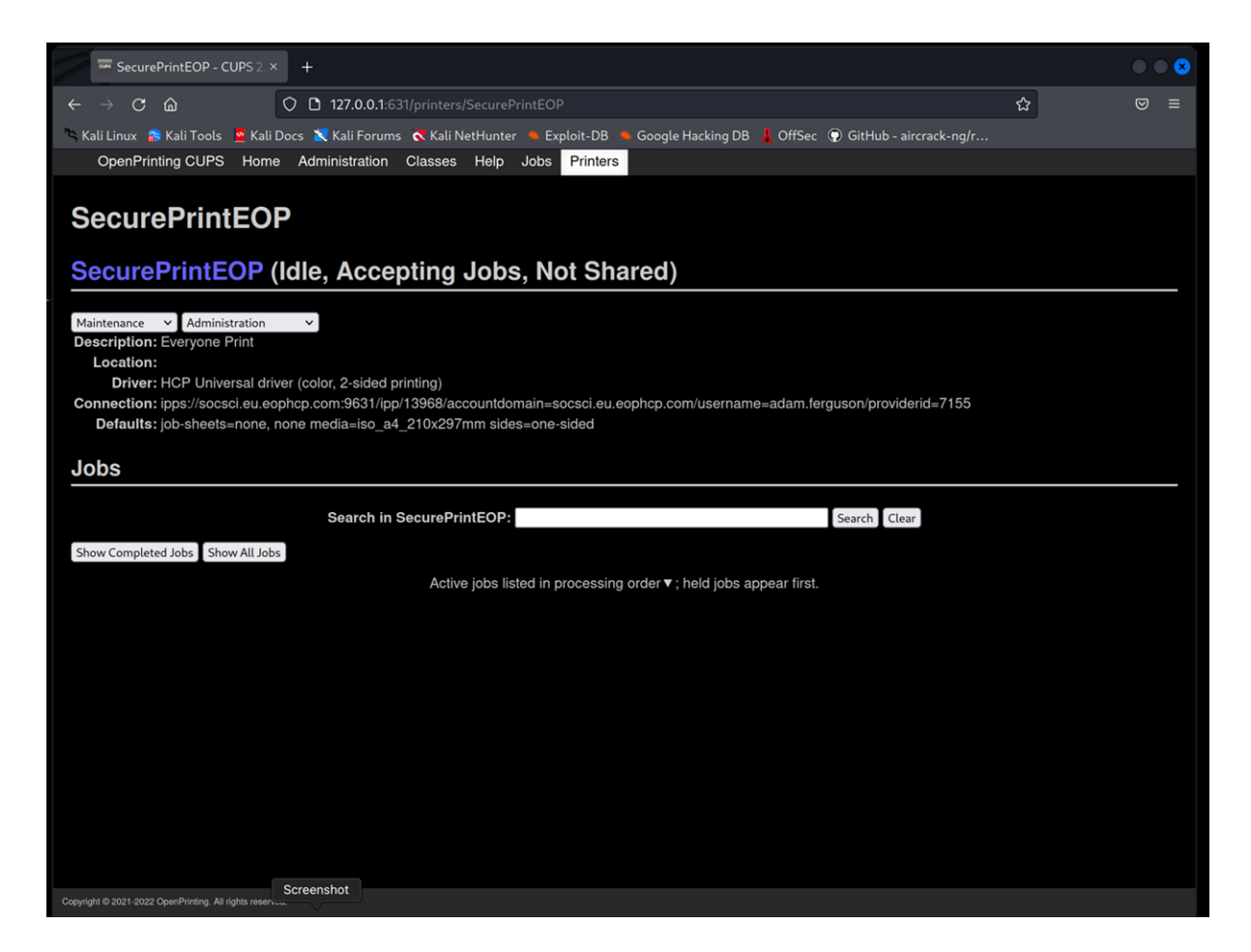

Your printer is installed. Select "Maintenance > Print Test Page" to test the printing.